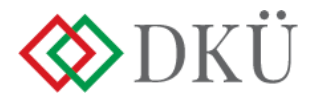

## 2022. ÉVI ÉVES INFORMATIKAI BESZERZÉSI TERV ÉS INFORMATIKAI FEJLESZTÉSI TERV FELTÖLTÉSE

Felhasználói útmutató

A Nemzeti Hírközlési és Informatikai Tanácsról, valamint a Digitális Kormányzati Ügynökség Zártkörűen Működő Részvénytársaság és a kormányzati informatikai beszerzések központosított közbeszerzési rendszeréről szóló 301/2018. (XII. 27.) Korm. rendelet (a továbbiakban: Korm. rendelet) 7. § a) pontja alapján az érintett szervezetnek, a tárgyévet megelőző év szeptember 30. napjáig a DKÜ Portálon keresztül, az ott meghatározott struktúra és adattartalom szerint részletezve szükséges megküldenie az éves informatikai beszerzési tervét és az éves informatikai fejlesztési tervét a DKÜ Zrt. részére.

#### 1. Fogalmak

A Korm. rendelet 1. § (4) bekezdése 3. és 4. pontjai szerint

- a) <u>Éves informatikai beszerzési terv</u>: az adott naptári évre vonatkozó, tervezhető, összesített, az érintett szervezet napi működésének fenntartásához feltétlenül beszerezni szükséges informatikai eszközöket és szoftvereket, valamint az ezekhez kapcsolódó szolgáltatásokat részletesen felsoroló dokumentáció, a Portálon meghatározott struktúra és adattartalom szerint részletezve.
- b) <u>Éves informatikai fejlesztési terv:</u> az adott naptári évre vonatkozó, tervezhető, összesített, az érintett szervezet napi működésének fenntartásához feltétlenül beszerezni nem szükséges, a meglévő informatikai eszköz-, szoftver- és alkalmazásállomány korszerűsítését, bővítését, továbbfejlesztését vagy cseréjét eredményező informatikai eszközöket, szoftvereket és alkalmazásfejlesztéseket, valamint az ezekhez kapcsolódó szolgáltatásokat részletesen felsoroló dokumentáció, a Portálon meghatározott struktúra és adattartalom szerint részletezve.

## 2. Tervezési alapok

A 2022. évi tervezésnél kérjük legyenek figyelemmel az alábbiakra!

Az éves informatikai beszerzési- és fejlesztési terv tervsorokból, a tervsorok tételekből állnak, amelyek összeállításakor az **"egy tervsor=egy eljárás/egy keretmegállapodás"** alapelvet kell követni, azaz egy tervsorba azokat a tételeket rögzítsék, amelyeket egy eljárásban, adott esetben egy keretmegállapodásból tudnak majd beszerezni;

a) a Korm. rendelet 13. § (1b) bekezdésében foglaltakra is tekintettel javasolt **előzetesen megvizsgálni**, hogy a beszerzésre tervezett tételek (ideértve a szolgáltatásokat is) valamely **hatályos keretmegállapodásból, vagy a jövő** 

> Digitális Kormányzati Ügynökség Zrt. 1134 Budapest, Váci út 37. info@dkuzrt.hu

# évben olyan, jelenleg folyamatban lévő, keretmegállapodás megkötésére irányuló közbeszerzési eljárás alapján beszerezhetők-e;

- b) a tételek tervben történő rögzítésének szükségességét, azaz a Korm. rendelet tárgyi hatálya alá tartozó beszerzések meghatározását a kormányzati informatikai beszerzéssel érintett alkalmazások, informatikai eszközök és szoftverek köréről szóló 2/2019. (VII. 12.) MK rendeletben és az azt értelmező, a DKÜ Zrt. honlapján elérhető <u>Segédletben</u> ellenőrizhetik;
- c) az eljárás tervezett indítását és a használatbavételt az előző év gyakorlatával ellentétben **negyedévekre bontva** szükséges rögzíteni;
- d) a bázisszemléletnél vegyék figyelembe az előre nem tervezett, ámde nyilvánvalóan felvetődő igényeket.

A tervezéshez kapcsolódó további hasznos információk a DKÜ Zrt. honlapján elérhető "Tervezési kisokos"-ban találhatóak.

## 3. 2022. évi tervek rögzítése a DKÜ Portálon

A bejelentkezéshez az érintett szervezet kapcsolattartójának meg kell adnia felhasználónevet és a jelszavát. A *felhasználónév* az érintett szervezet regisztrációja során megadott e-mail cím. A *jelszót* a DKÜ Zrt. a regisztráció jóváhagyásával együtt küldte meg a kapcsolattartónak. Amennyiben jelszavát elfelejtette, kérjük jelezze a <u>help@dkuzrt.hu</u> e-mail címen. A megkeresésre reagálva rendszerüzenetben fogja megkapni új jelszavát, amelyet az azzal történő első bejelentkezéskor meg kell változtatnia.

| DKÜ Portál belépés                      |
|-----------------------------------------|
| teszt.ugynok1@gmail.com                 |
| ••••••                                  |
| BEJELENTKEZÉS                           |
| Felhasznált nyílt forráskódú szoftverek |

Az érintett szervezetek kapcsolattartói a DKÜ Portálra történő bejelentkezést követően, az "Ügyintézés" főmenü "Beszerzési és fejlesztési tervek" menüpontjában tudják megkezdeni a tervek rögzítését a "Beszerzési és fejlesztési terv felvitele" gombra kattintva.

| Digitalia Kormányzati |           | T ÜGYIN, ZÉS            | DOKUMENTUMTÁR            | TÖRZSADATOK<br>Aktuális informatikai köri | nvezet Moratórium alatti beszerz     | ósek       | Beszerzési igények  | Éves besz   | imoló             | ۵ <b>-</b>             | 1 @ A      | •   |
|-----------------------|-----------|-------------------------|--------------------------|-------------------------------------------|--------------------------------------|------------|---------------------|-------------|-------------------|------------------------|------------|-----|
| Beszerzések/Közbes    | zerzésel  | k terve line            |                          |                                           |                                      |            |                     |             |                   |                        | <b>T T</b> | 0 🎞 |
| Beszerzési terv azo   | nosító    | Szervezet               |                          | Beszerzési év                             | Létrehozás dátuma                    |            | Státusz             | Т           | erv tipus         |                        |            |     |
|                       | ×         | DKÜ TESZT DKR EA        | ▼ ×                      | Kérjük válasszon 🔻 🗙                      | 🔹 Kérjük válasszon 🔍 💌 🕨             | mi×        | Kérjük válasszon    | ▼× I        | Gérjük válasszon  | ▼×                     |            |     |
| Tervezett fejlesztés  | si becsül | lt nettó értékkategória | Tervezett beszerzési bec | sült nettő értékkategória                 | Tervsor összes becsült nettó értékka | tegória    |                     | _           |                   |                        |            |     |
| Kérjük válasszon      |           | <b>*</b> ×              | Kérjük válasszon         | ▼×                                        | Kérjük válasszon                     | * >        | 👽 Beszerzési és fej | jlesztési t | erv felvitele 🔶 🗘 | Nullás terv benyújtása | Másol      | lás |
| Excel export          | Betölt    | thető sablon készítése  | C Excel import           |                                           |                                      | . <b>с</b> |                     |             |                   |                        |            |     |
| Nincs medielen/thetd  | adat      |                         |                          |                                           |                                      |            |                     |             |                   |                        |            |     |
|                       |           |                         |                          |                                           |                                      |            |                     |             |                   |                        |            |     |
|                       |           |                         |                          |                                           |                                      |            |                     |             |                   |                        |            |     |
|                       |           |                         |                          |                                           |                                      |            |                     |             |                   |                        |            |     |

A felugró "Beszerzési és fejlesztési terv" ablakban megjelenő adatlapon a narancssárgával jelölt, "Beszerzések közbeszerzések éve" mező kitöltése kötelező, míg a többi, inaktív (szürke) mezőt, amelyekbe az érintett szervezet nem tud adatot felvinni, a rendszer automatikus adatgenerálással tölti ki.

A "Beszerzések közbeszerzések éve" mezőben az előző évektől eltérően az aktuális értéket a rendszer automatikusan kitölti. Kattintson a "Tervsorok felvitelének engedélyezése" gombra.

| $\diamond$ | יזעת                       | 🗐 示 Ügyintézés 🛛          | DOKUMENTUMTÁR TÖRZ | SADATOK                       |                            |            |                          |     |                  | <b>☆ 4</b> ⊗ △ |     |
|------------|----------------------------|---------------------------|--------------------|-------------------------------|----------------------------|------------|--------------------------|-----|------------------|----------------|-----|
| Digitál    | Beszerzési és fej          | lesztési terv             |                    | Tervsor Visszajelzések        | Változásnapló Dokumentu    | mok        |                          |     |                  | T T            | C L |
| 05         | Érintett                   | DKÜ TESZT REG C           |                    | Beszerzési módszer            | Eljárás indításának terve: | ett dátuma | Tervezett eljárás típusa |     | Feilesztés-e?    |                |     |
| Besze      | szervezet                  |                           |                    | Kérjük válasszon 🔹 🔻          | × Kérjük válasszon         | ▼ ▶ m ×    | Kérjük válasszon         | T X | Kérjük válasszon | ▼ ×            |     |
|            | neve                       |                           |                    | Milyen forrásból történik a b | eszerzés?                  |            |                          |     |                  |                |     |
| Bes:       | Azonosito                  |                           | ×                  | Kérjük válasszon              | ▼ ×                        |            |                          |     |                  |                | a   |
| Ten        | Deserveries                | 200                       |                    | Nincs megieleníthető adat     |                            |            |                          |     |                  |                |     |
| Kér        | Beszerzesek                | 222                       | m :                |                               |                            |            |                          |     |                  |                |     |
|            | ROZDESZEIZESEK             |                           |                    |                               |                            |            |                          |     |                  |                |     |
|            |                            |                           |                    |                               |                            |            |                          |     |                  |                |     |
|            | A fejlesztési              |                           | ×                  |                               |                            |            |                          |     |                  |                |     |
| L CE       | becsült nettő              |                           | )S                 |                               |                            |            |                          |     |                  |                |     |
|            | értéke (Ft) 😱              |                           |                    |                               |                            |            |                          |     |                  |                |     |
|            |                            |                           |                    |                               |                            |            |                          |     |                  |                |     |
|            | A beszerzési               |                           | ×                  |                               |                            |            |                          |     |                  |                |     |
|            | tervsorok<br>becsült nettő |                           | (Þ)                |                               |                            |            |                          |     |                  |                |     |
|            | értéke (Ft) 😱              |                           | Ĭ                  |                               |                            |            |                          |     |                  |                |     |
|            | A della sectori            |                           |                    |                               |                            |            |                          |     |                  |                |     |
|            | A fejlesztési,             |                           | ×                  |                               |                            |            |                          |     |                  |                |     |
|            | beszerzési                 |                           |                    |                               |                            |            |                          |     |                  |                |     |
|            | tervsorok                  |                           |                    |                               |                            |            |                          |     |                  |                |     |
|            | becsült nettó              |                           |                    |                               |                            |            |                          |     |                  |                |     |
|            | értéke                     |                           |                    |                               |                            |            |                          |     |                  |                |     |
|            | összesen (Ft)              |                           |                    |                               |                            |            |                          |     |                  |                |     |
|            | 0                          |                           |                    |                               |                            |            |                          |     |                  |                |     |
|            | Létrehozva                 | 2021.07.26. 10:34         | × 🗰                |                               |                            |            |                          |     |                  |                |     |
|            | S Tervsorok                | felvitelének engedélyezés | e                  |                               |                            |            |                          |     |                  |                |     |
|            | Mentés                     | 😧 Mégsem                  |                    |                               |                            |            |                          |     |                  |                |     |
|            |                            |                           |                    |                               |                            |            |                          |     |                  |                |     |

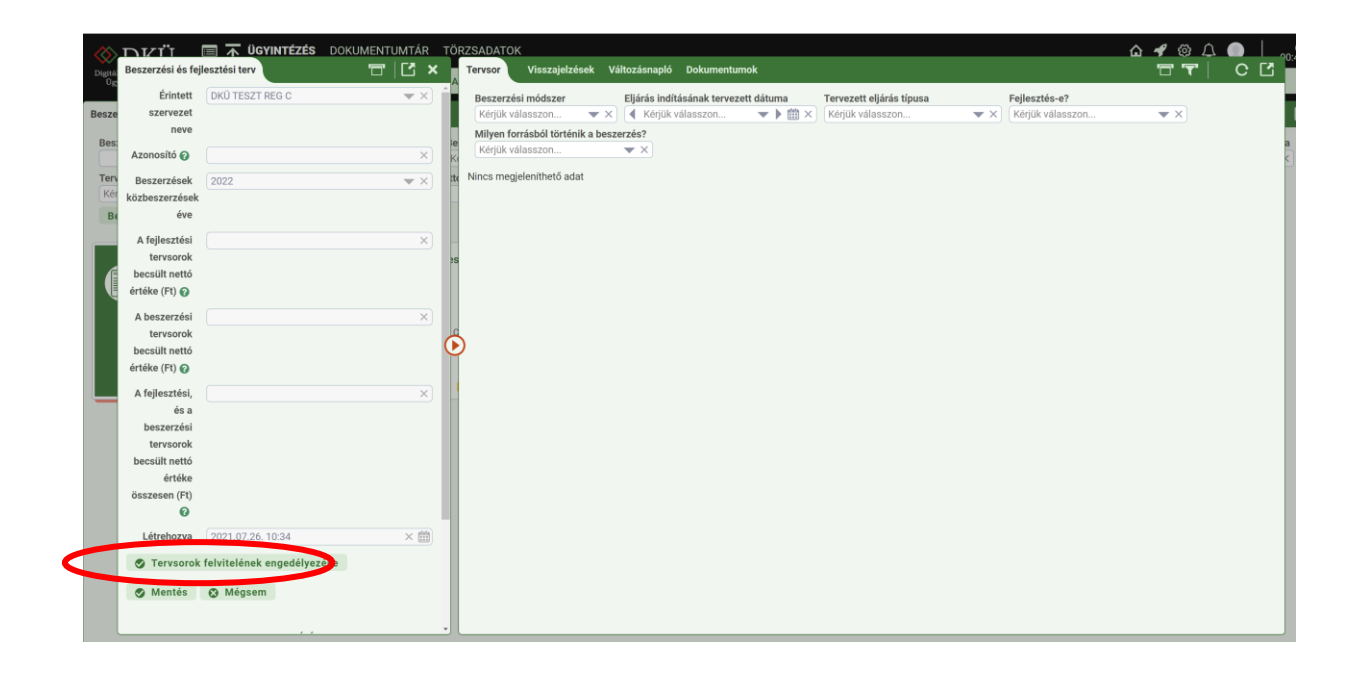

A "Tervsorok felvitelének engedélyezése" gombra kattintva a jobb oldalon megjelenik az "Új tervsor" gomb, amely segítségével tudja elkezdeni a tervsorok rögzítését.

| $\langle \rangle$ | ײזעם              | 🔲 ⊼ ÜGYINTÉZÉS DOM         | UMENTUMTÁR TÖ | ZSADATOK                                                                                       | @     |
|-------------------|-------------------|----------------------------|---------------|------------------------------------------------------------------------------------------------|-------|
| Digită            | Beszerzési és fej | lesztési terv              |               | Tervsor Visszajelzések Változásnapló Dokumentumok                                              | TT CI |
| 0E                | Érintett          | DKÜ TESZT REG C            | T X           | Reszerzési módszer Eljárás indításának tervezett dátuma Tervezett eljárás tínusa Feilesztés-e? |       |
| Besze             | szervezet         |                            |               | Kérjük válasszon 🔻 🗙 🕻 Kérjük válasszon 💌 🕨 🛱 🗙 Kérjük válasszon 🔍 🗙 Kérjük válasszon          | T X   |
|                   | neve              |                            |               | Milven forráshól történik a heszasár                                                           |       |
| Bes               | 1                 |                            | le            | Kérilük válasszon 🔍 🗙 🗘 Új tervs r                                                             | a     |
|                   | Azonosito 🕜       |                            | K             |                                                                                                | ¢     |
| Terv              | Beszerzések       | 2022                       |               | Nincs megjeleníthető adat                                                                      |       |
| Kéi               | közbeszerzések    |                            |               |                                                                                                |       |
| B                 | éve               |                            |               |                                                                                                |       |
|                   | ∆ feilesztési     |                            | 0 ×           |                                                                                                |       |
|                   | tervsorok         |                            |               |                                                                                                |       |
|                   | becsült nettó     |                            | 20            |                                                                                                |       |
|                   | értéke (Ft) 😱     |                            |               |                                                                                                |       |
|                   |                   |                            |               |                                                                                                |       |
|                   | A beszerzési      |                            | 0 ×           |                                                                                                |       |
|                   | tervsorok         |                            | 6             |                                                                                                |       |
|                   | becsult netto     |                            | Č.            |                                                                                                |       |
|                   | erteke (Ft) 🕜     |                            |               |                                                                                                |       |
|                   | A fejlesztési,    |                            | 0 ×)          |                                                                                                |       |
|                   | és a              |                            |               |                                                                                                |       |
|                   | beszerzési        |                            |               |                                                                                                |       |
|                   | tervsorok         |                            |               |                                                                                                |       |
|                   | becsült nettó     |                            |               |                                                                                                |       |
|                   | értéke            |                            |               |                                                                                                |       |
|                   | összesen (Ft)     |                            |               |                                                                                                |       |
|                   | v                 |                            |               |                                                                                                |       |
|                   | Létrehozva        | 2021.07.26. 10:34          | × 🗰           |                                                                                                |       |
|                   | S Tervsorok       | felvitelének engedélyezése |               |                                                                                                |       |
|                   | Ø Mentés          | 😣 Mégsem                   | Törlés        |                                                                                                |       |
|                   |                   |                            |               |                                                                                                |       |
|                   |                   |                            | *             |                                                                                                |       |

A "(Köz)beszerzési tervsorok" ablakban megjelenő adatlapon a "Tervsor sorszám" mezőt a rendszer automatikus adatgenerálással tölti ki. A narancssárgával jelölt mezők ezen az adatlapon is kötelezően kitöltendők.

Az "Eljárás indításának tervezett ideje" mező értékét nem pontos dátummal, hanem a legördülő menüből választható negyedév megjelölésével tudják megadni.

| (Köz)beszerzési tervsor                                    |                                                                   | ۲ | Tétel Visszajelzések Változásnapló Dokumentumok |        |
|------------------------------------------------------------|-------------------------------------------------------------------|---|-------------------------------------------------|--------|
| Tervsor sorszám                                            | 000001 ×                                                          | ^ | Sorszám Keretmegállapodás azonosítója           |        |
| Fejlesztés-e? 🕢                                            | Nem 💌 🗙                                                           |   | X X Ý Új tétel Exce                             | export |
| Rendelkezik NEIT<br>támogató<br>véleménnyel?               | Nem 💌 🗙                                                           | Á | Nincs megjeleníthető adat<br>A                  | xz     |
| Beszerzés tárgya                                           | Munkaállomások                                                    | c | 0                                               |        |
| Beszerzés<br>tárgyának rövid<br>indoklása,<br>részletezése | Új kollégáknak szükséges munkaállomások (PC, egér, billentyűzet). |   |                                                 |        |
| Eljárás indításának<br>tervezett ideje                     | II. negyedév 🔹 🗙                                                  | Q | Ð                                               |        |
| Milyen forrásból<br>történik a<br>beszerzés?               | Támogatott, EU operatív program 💌 🗙                               |   |                                                 |        |
| Operatív program<br>neve 🕜                                 | GINOP - Gazdaságfejlesztési és Innovációs Operatív Program 💌 🗙    |   |                                                 |        |
| Projekt konstrukció<br>kódja 🕢                             | 1.1.1 X<br>95/100                                                 |   |                                                 |        |
| A tervsor becsült<br>nettó értéke (Ft)                     | 0 X)                                                              |   |                                                 |        |
| Keretmegállapodásból<br>történik a<br>beszerzés?           | lgen v X                                                          | v |                                                 |        |

A terv rögzítésekor tervsoronként, majd a tervsorokon belül tételenként kell megadni az egyes adatokat.

| s fejleszté                     | ési terv                                                   | × 🗋   🖸 🖌 📕                               | Tervsor Visszajelzé                   | sek Változásnapló Dokumentumok                       |          |
|---------------------------------|------------------------------------------------------------|-------------------------------------------|---------------------------------------|------------------------------------------------------|----------|
| ervezet                         | (Köz)beszerzési tervsor                                    | ok                                        | × 10 🗠                                | Tétel Visszajelzések Változásnapló Dokumentumok      |          |
| neve<br>onosító<br>erzések      | Rendelkezik NEIT<br>támogató<br>véleménnyel?               | Nem                                       | • • • • • • • • • • • • • • • • • • • | Sorszám Keretmegállapodás azonosítója X Excel export |          |
| erzések<br>éve                  | Beszerzés tárgya                                           | Nyomtató vásárlás                         | ×                                     |                                                      |          |
| lesztési<br>becsült<br>(Ft) 🕜   | Beszerzés<br>tárgyának rövid<br>indoklása,<br>részletezése | Elavult nyomtatók cseréje.                |                                       | v<br>X                                               | ₹2<br>gi |
| zerzési<br>becsült<br>(Ft) 🕜    | Eljárás indításának<br>tervezett ideje                     | I. negyedév                               | <b>*</b> X                            |                                                      |          |
| isi, és a<br>zerzési<br>becsült | Milyen forrásból<br>történik a<br>beszerzés?               | Egyéb támogatás (Nem uniós, és nem hazai) | • ×)                                  | Ð                                                    |          |
| ó értéke<br>(Ft) 🕜              | Operatív program<br>neve 🕜                                 | Egyéb                                     | <b>*</b> ×                            |                                                      |          |
| rehozva<br>s 😧                  | A tervsor becsült<br>nettó értéke (Ft)                     |                                           | ×                                     |                                                      |          |
|                                 | Keretmegállapodásból<br>történik a<br>beszerzés?           | Nem                                       | ▼ X)                                  |                                                      |          |
| gomb<br>lejicoztá<br>elező ada  | Tételek felvitelé Mentés piszkoza                          | nek engedélyezése                         |                                       |                                                      |          |
| zési és                         | 🛛 Mentés és valida                                         | álás 😵 Mégsem                             | 🕲 Törlés                              |                                                      |          |

Az adatlap mezőinek kitöltését követően a "Tételek felvitelének engedélyezése" gombra kattintva a jobb oldalon megjelenik az "Új tétel" gomb, amely segítségével tudja elkezdeni a tervsorba csoportosított tételek rögzítését.

| ites terv               | u   L                                     | Tervsor                     | sek valtozasnapio Dokun   | ientumok                   |              |     |
|-------------------------|-------------------------------------------|-----------------------------|---------------------------|----------------------------|--------------|-----|
| (Köz)beszerzési tervsor | pk                                        | × 13  🗃                     | Tétel Visszajelzések      | Változásnapló Dokumentumok | <b>T T</b>   | с ( |
|                         | A                                         |                             | Sorszám Keretm            | egállapodás azonosítój     |              |     |
| Beszerzes targya        | Munkaallomasok                            | ×                           | - (X) (                   | 🗙 🕒 Új telel               | Excel export |     |
| Beszerzés               | Új kollégáknak szükséges munkaállomáso    | k (PC, egér, billentyűzet). | Nincs megieleníthető adat |                            |              |     |
| tárgyának rövid         |                                           |                             | Á                         |                            |              |     |
| indoklása,              |                                           |                             |                           |                            |              |     |
| reszietezese            |                                           |                             | V                         |                            |              |     |
| Eljárás indításának     | II. negyedév                              | <b>•</b> ×                  | 0(                        |                            |              |     |
| tervezett ideje         |                                           |                             |                           |                            |              |     |
| Milyen forrásból        | Támogatott, EU operatív program           | <b>•</b> ×                  |                           |                            |              |     |
| történik a              |                                           |                             |                           |                            |              |     |
| beszerzés?              |                                           |                             |                           |                            |              |     |
| Operatív program        | GINOP - Gazdaságfejlesztési és Innovációs | s Operatív Program 🔻 🗙 🌈    | 5                         |                            |              |     |
| neve 🕢                  |                                           |                             |                           |                            |              |     |
| Projekt konstrukció     | 1.1.1                                     | ×                           |                           |                            |              |     |
| kódja 🕢                 |                                           | 95 / 100                    |                           |                            |              |     |
| A terveor boosiilt      |                                           | 0 × 1                       |                           |                            |              |     |
| nettó értéke (Et)       |                                           | 0 ^                         |                           |                            |              |     |
|                         |                                           |                             |                           |                            |              |     |
| Keretmegállapodásból    | Igen                                      | ▼ ×                         |                           |                            |              |     |
| tortenik a              |                                           |                             |                           |                            |              |     |
|                         |                                           |                             |                           |                            |              |     |
| Keretmegállapodás       | DKM01SZGRK21                              | ▼ X                         |                           |                            |              |     |
| azonositoja             |                                           |                             |                           |                            |              |     |
| la 🖺 Mentés piszkoza    | tba                                       |                             |                           |                            |              |     |
| Mentés és valida        | lás 😧 Mégsem                              | C Törlés                    |                           |                            |              |     |

A "Tétel" ablakban megjelenő adatlapon a "Tétel sorszám" mezőt, valamint a "Becsült nettó értéke (Ft)" mezőt a rendszer automatikus adatgenerálással tölti ki. A narancssárgával jelölt mezők ezen az adatlapon is kötelezően kitöltendők.

Itt kell megadni a tételek besorolását, amelyben a DKÜ Zrt. honlapján elérhető <u>Segédlet</u> nyújthat segítséget. A besorolásnál a "Főkategória", valamint az "1. és 2. Alkategória" megadása kötelező. A tétel besorolásának tovább bontása az érintett szervezet mérlegelésén alapul.

| (K Tétel                     | ~                |          | Visszajelzések Változásnanló  | ים<br>[[אַן סַרַ דַרָּקָ |
|------------------------------|------------------|----------|-------------------------------|--------------------------|
| Tétel sorszám 🕢              |                  | × 1      | Keresés a szövegben Mező neve | ×                        |
| Főkategória                  | Kérjük válasszon | c        | Megjegyzés dátuma             | rvénytelenítés           |
| Tétel leírása                |                  |          | Nincs megjeleníthető adat     |                          |
| Nettő egységár (Ft)          |                  | //<br>×  |                               |                          |
| Mennyiség                    |                  | ×        |                               |                          |
| Becsült nettó értéke<br>(Ft) |                  | ×](      | $\mathbf{\hat{b}}$            |                          |
| 🖺 Mentés piszkoza            | tba              |          |                               |                          |
| Mentés és validá             | lás 🔇 Mégsem     | 🕲 Törlés |                               |                          |
|                              |                  |          |                               |                          |
| F                            |                  |          |                               |                          |
|                              |                  |          |                               |                          |
|                              |                  |          |                               |                          |
| K                            |                  |          |                               |                          |
|                              |                  |          |                               |                          |

A "Nettó egységár (Ft)" és a "Mennyiség" mezők értékéből generálja a rendszer a tételsorhoz tartozó "Becsült nettó értéke (Ft)" mezőbe kerülő adatot, a tételsorokon szereplő "Becsült nettó értéke (Ft)" mező értékeit a rendszer "A tervsor becsült nettó értéke (Ft)" mezőben összesíti.

A "Nettó egységár (Ft)" mezőben minden esetben egész számmal kifejezett nettó összeget adjon meg.

A "Mennyiség" mezőben havidíjas szolgáltatás esetén a mennyiség megadható a hónapok számában is. Határozatlan idejű szerződések esetén a becsült érték számítást megalapozó közbeszerzési szabályokra hivatkozással 48 hónappal számoljanak.

Az adatlap kitöltését követően kattintson a "Mentés piszkozatba" gombra, amelynek segítségével visszajut a "(Köz)beszerzési tervsorok" ablakba, ahol további, az adott tervsorhoz tartozó tételeket tud megadni.

A "Mentés piszkozatba" gombra kattintva a "Tétel" ablakba feltöltött adatokat a DKÜ Portál elmenti, de azok megfelelőségét nem ellenőrzi.

Az adatok megfelelőségének ellenőrzése érdekében a "Mentés és validálás" gombra kattintson. Az adatokat "Mentés és validálás" gombbal rögzíteni abban az esetben javasolt, ha már nem kíván módosítani azokon.

|                         |                                    | ^ ř                | Keresés a szövegben Mező neve              |  |
|-------------------------|------------------------------------|--------------------|--------------------------------------------|--|
| Tervezett beszerzés tár | gya állami normatíva kódok alapján |                    | × Kérjük válasszon ▼ ×                     |  |
| Főkategória             | Információtechnológiai rendszerek  | ▼ ×) <sup>CS</sup> | Kérjük válasszon V Mil X S Érvénytelenítés |  |
| 1. Alkategória          | Hardver rendszerek és elemeik      | <b>•</b> ×         | Nincs megjeleníthető adat                  |  |
| 2. Alkategória          | x86 kompatibilis munkaállomások    | <b>•</b> X         |                                            |  |
| 3. Alkategória          | Kérjük válasszon                   | <b>*</b> ×         |                                            |  |
| Tétel leírása           |                                    |                    |                                            |  |
| Nettó egységár (Ft)     |                                    | 60 000 × 6         |                                            |  |
| 0                       |                                    |                    |                                            |  |
| Mennyiség               |                                    | 5 ×                |                                            |  |
| Becsült nettó értéke    |                                    | 300 000 ×          |                                            |  |
| (Ft)                    |                                    |                    |                                            |  |
| 🖺 Mentés piszkoza       | tba                                |                    |                                            |  |
| Mentés és validá        | ilá) 🐼 Mégsem                      | 😮 Törlés           |                                            |  |
|                         |                                    |                    |                                            |  |
|                         |                                    |                    |                                            |  |
|                         |                                    |                    |                                            |  |

A már rögzített tételek a "(Köz)beszerzési tervsorok" ablak jobb oldalán táblázatba foglalva láthatók. Itt van lehetőség további, az adott tervsorba csoportosított tételek felvitelére az "Új tétel" gomb megnyomásával, amelynek köszönhetően ismét felugrik a "Tétel" ablak, ahol az újabb tétel besorolást, egységárát és mennyiségét tudja meghatározni, ezzel rögzítve az újabb tételt az adott tervsorba.

| Köz)beszerzési tervsor<br>verenneninyer:        | rok                                         | × 10 🗖                    | Tétel Visszajelzések Válto         | ozásnapló Dokumentumo   | ok 🗖 🕇             | r 🐨   C         | 2        |
|-------------------------------------------------|---------------------------------------------|---------------------------|------------------------------------|-------------------------|--------------------|-----------------|----------|
| Beszerzés tárgya                                | Munkaállomások                              | ×                         | Sorszám Keretmegállap              | odás azonosítója 🗙 🕒 Új | j tétel Excel expo | rt              |          |
| Beszerzés<br>tárgyának rövid                    | Új kollégáknak szükséges munkaállomások     | (PC, egér, billentyűzet). | oszlopok láthatósága 🔻             | 🐍 csoportosítás 🔻 [     | OSZLOPOK RÖGZÍTÉSE | <b>-</b>  }≡ )∦ | <b>1</b> |
| részletezése                                    |                                             |                           | KÖTELEZŐ ADATOK KITÖLTVE? <b>T</b> | TERVSOR SORSZÁM         | TÉTEL SORSZÁM      | SZERKESZTÉS     | r .      |
| Eljárás indításának<br>tervezett ideje          | II. negyedév                                | • × •                     | lgen                               | 000001                  | 000001             | Szerkesztés     |          |
| Milyen forrásból<br>történik a<br>beszerzés?    | Támogatott, EU operatív program             | ▼ ×                       |                                    |                         |                    |                 |          |
| Operatív program<br>neve 🕜                      | GINOP - Gazdaságfejlesztési és Innovációs G | Operatív Program 🔻 🗙      | )                                  |                         |                    |                 |          |
| Projekt konstrukció<br>kódja 🚱                  | 1.1.1                                       | ×<br>95/100               |                                    |                         |                    |                 |          |
| A tervsor becsült<br>nettó értéke (Ft)          |                                             | 300 000 ×                 |                                    |                         |                    |                 |          |
| eretmegállapodásból<br>történik a<br>beszerzés? | Igen                                        | ▼×                        |                                    |                         |                    |                 |          |
| Keretmegállapodás<br>azonosítója                | DKM01SZGRK21                                | <b>*</b> X                |                                    |                         |                    |                 |          |
| 🖺 Mentés piszkoza                               | atba                                        |                           |                                    |                         |                    |                 |          |
| Montás ás validá                                | álás 🙆 Mágsem                               |                           |                                    |                         |                    |                 |          |

Kérjük fokozottan figyeljen arra, hogy adott tervsorba kizárólag olyan tételeket rögzítsen, amelyek egy beszerzési eljárásból, adott esetben egy keretmegállapodásból beszerezhetők. A DKÜ Zrt. a tervek ellenőrzésekor az indokolatlanul összevont, vagy szétbontott tervsorok módosítását fogja kérni az érintett szervezettől.

Az adott tervsorhoz tartozó tételek rögzítését követően a "Mentés piszkozatba" vagy a "Mentés és validálás" gombra kattintva tudja lezárni az adott tervsor szerkesztését. Kérjük, figyeljen arra, hogy a rögzített adatok megfelelőségének ellenőrzését a DKÜ Portál kizárólag a "Mentés és validálás" gomb használata során ellenőrzi.

|                                                                                  |                                                                                |            | ларю рокин      | lentumok         |               |                  |            |                      |            |
|----------------------------------------------------------------------------------|--------------------------------------------------------------------------------|------------|-----------------|------------------|---------------|------------------|------------|----------------------|------------|
| et (Köz)beszerzési tervsoro                                                      |                                                                                | Tétel      | Visszajelzések  | Változásnapló    | Dokumentum    | ok 🗖             | ] <b>'</b> | " 🖫   🛛 C            | Ľ          |
| tó Beszerzés tárgya                                                              | Munkaállomások ×                                                               | Sorszám    | Keretme         | egállapodás azon | osítója 🗘 🗘   | j tétel Excel e  | export     | t                    |            |
| ek Beszerzés<br>ek tárgyának rövid<br>indoklása,                                 | Új kollégáknak szükséges munkaállomások (PC, egér, billentyűzet).              | Át 🂽 OSZLO | POK LÁTHATÓSÁG  | GA 🔻 👗 CSOPO     | ortosítás 🔻 🖡 | G OSZLOPOK RÖGZÍ | TÉSE 🥆     |                      | <u>1</u> 1 |
| részletezése                                                                     |                                                                                | KÖTELEZŐ   | Ó ADATOK KITÖLT | VE? TERVS0       | R SORSZÁM     | TÉTEL SORSZÁM    | T          | SZERKESZTÉS <b>T</b> | ÁL         |
| ilt Eljárás indításának                                                          | II. negyedév 🔍 👻 🗙                                                             | 00 Igen    |                 | 000001           |               | 000002           |            | Szerkesztés          | Inf        |
| tervezett ideje                                                                  |                                                                                | Igen       |                 | 000001           |               | 000003           |            | Szerkesztés          | In         |
| Milyen forrásból           ült         történik a           D         beszerzés? | Támogatott, EU operatív program 🔷 🗙                                            |            |                 |                  |               |                  |            |                      |            |
| a Operatív program<br>si neve ?                                                  | GINOP - Gazdaságfejlesztési és Innovációs Operatív Program $\checkmark \times$ | ⊘          |                 |                  |               |                  |            |                      |            |
| Ilt Projekt konstrukció<br>ke kódja 🕢                                            | 1.1.1 × 95 / 100                                                               |            |                 |                  |               |                  |            |                      |            |
| A tervsor becsült<br>va nettó értéke (Ft)                                        | 420 000 ×                                                                      |            |                 |                  |               |                  |            |                      |            |
| Keretmegállapodásból<br>történik a<br>beszerzés?                                 | lgen 💌 🗙                                                                       |            |                 |                  |               |                  |            |                      |            |
| nb Keretmegállapodás<br>azonosítója                                              | DKM01SZGRK21                                                                   |            |                 |                  |               |                  |            |                      |            |
| aud 🖹 Mentés piszkoza                                                            |                                                                                |            |                 |                  |               |                  |            |                      |            |
| és 🖉 Mentés és validá                                                            | lás 🔇 Mégsem 🔇 Törlés                                                          |            |                 |                  |               |                  |            |                      | •          |

A tervsor adatainak mentését követően a már rögzített tervsorok a "Beszerzési és fejlesztési terv" ablak jobb oldalán táblázatba foglalva láthatók.

Itt van lehetőség további tervsorok felvitelére az "Új tervsor" gomb megnyomásával, amelynek köszönhetően ismét felugrik a "(Köz)beszerzési tervsorok" ablak, ahol a fentiekben ismertetett módon, a tervsorra vonatkozó kötelező adatok kitöltését követően az egyes tételeket külön-külön rögzítve tud feltölteni újabb tervsort a tervébe.

| Beszerzési és fejleszt                      | isi terv                                                                   | 🗖 🖸 🗙 📲                                      | Tervsor Visszajelzések Változásnapló Dokumentumok                                |                             |
|---------------------------------------------|----------------------------------------------------------------------------|----------------------------------------------|----------------------------------------------------------------------------------|-----------------------------|
| Érintett szervezet                          | DKÜ TESZT REG C                                                            |                                              | Beszerzési módszer Eljárás indításának tervezett dátuma Tervezett eljárás típusa |                             |
| neve                                        |                                                                            |                                              | Kérjük válasszon       ▼       ▲       Kérjük válasszon       ▼                  | ×                           |
| Azonosító                                   | 223/2022/003                                                               | ×                                            | Fejlesztés-e? Milyen forrásból történik a beszerzés?                             |                             |
| Beszerzések                                 | 2022                                                                       | - X -                                        | Reljuk valasszon                                                                 |                             |
| közbeszerzések                              |                                                                            |                                              | 🔯 oszlopok láthatósága 👻 🚓 csoportosítás 👻 🖺 oszlopok rögzítése 👻 🔚              |                             |
| eve                                         |                                                                            |                                              | SZERKESZTÉS T TERVSOR SORSZÁM T KÖTELEZŐ ADATOK KITÖLTVE? T BESZERZÉS TÁRGYA     | BESZERZÉS TÁRGYÁNAK RÖ      |
| A fejlesztési                               |                                                                            | 0 ×)                                         | Szerkesztés 000001 lgen Munkaállomások                                           | Új kollégáknak szükséges mi |
| tervsorok becsült                           |                                                                            |                                              |                                                                                  | -,,                         |
| netto erteke (Ft) 🎲                         |                                                                            |                                              |                                                                                  |                             |
| A beszerzési                                |                                                                            | 420 000 ×                                    |                                                                                  |                             |
| tervsorok becsült                           |                                                                            |                                              |                                                                                  |                             |
| nettó értéke (Ft) 🚱                         |                                                                            |                                              |                                                                                  |                             |
| A fejlesztési, és a                         |                                                                            | 420 000 × )                                  |                                                                                  |                             |
| beszerzési                                  |                                                                            | Ĭ                                            |                                                                                  |                             |
| tervsorok becsült                           |                                                                            |                                              |                                                                                  |                             |
| összesen (Ft) 🕢                             |                                                                            |                                              |                                                                                  |                             |
| Létrehozva                                  | 2021.07.26. 10:34                                                          | × 📾                                          |                                                                                  |                             |
| 🛇 Mentés 🛛 😒                                | Mégsem                                                                     | 😮 Törlés                                     |                                                                                  |                             |
|                                             | FOLYAMAT INDÍTÁSA                                                          |                                              |                                                                                  |                             |
| z alábbi gomb                               | megnyomásával Ön véglegesít                                                | i és elbírálásra küldi a                     |                                                                                  |                             |
| eszerzési/fejlesztés<br>ninden kötelező ada | i tervét. Kérjük, a benyújtás előtt<br>t megadásra került a tervsoroknál é | győződjön meg arról, hogy<br>s a tételeknél. |                                                                                  |                             |
|                                             | •                                                                          |                                              |                                                                                  |                             |
| 😂 Beszerzési és                             | ejlesztési terv benyújtása                                                 |                                              |                                                                                  |                             |
|                                             |                                                                            |                                              |                                                                                  |                             |

## 4. Kötelező dokumentumok

Amennyiben a tervsor adatainak rögzítésekor a "Fejlesztés-e?" mezőben az "Igen" opciót választja, úgy megjelenik egy tájékoztató mező, amely a kötelezően feltöltendő **Fejlesztési dokumentáció** tartalmára vonatkozó minimumkövetelményeket foglalja össze. Fejlesztésként felvitt tervsort a DKÜ Portál csak akkor enged menteni, ha a Tervsoron belül a Dokumentumok közé feltölti a Fejlesztési dokumentációt.

| (Köz)beszerzési tervso               | rok 🗖 🗹 🗙                                                                                                    |
|--------------------------------------|----------------------------------------------------------------------------------------------------|
| Tervsor sorszám 🕢                    | X                                                                                                    |
| Fejlesztés-e? 💡                      | Igen 💌 🗙                                                                                                    |
|                                      | Fejlesztési terv dokumentáció csatolása kötelező! 🕢                                                                                                    |
| A fejlesztést<br>jellemző információ | <ol> <li>Tervezett fejlesztési irányok, és azok kormányzati stratégiai<br/>illeszkedéseinek táj étása</li> <li>Jelenleg futó/tervezetkoztatósek bemutatása:         <ul> <li>elérendő célok;</li> <li>projekt kapcsolódások, kapcsolódo kösztések</li> </ul> </li> </ol> |

A Nemzeti Egészséginformatikai Stratégia megvalósításához, az egészséginformatikai fejlesztések koordinációjához szükséges feladatokról szóló 11/2020. (VII. 10.) BM utasítás, illetve 15/2020.

(VIII. 14.) EMMI utasítás hatálya alá tartozó érintett szervezetek<sup>1</sup> egészséginformatikai területen az éves informatikai beszerzési tervüket, informatikai fejlesztési tervüket csak a Nemzeti Egészséginformatikai Testület (NEIT) véleményezését követően, annak egyetértő véleményezésével nyújthatják be a DKÜ Zrt. részére. Ilyen esetben az érintett szervezet beszerzési és fejlesztési tervének rögzítésekor kötelező feltölteni **a jóváhagyó NEIT véleményezést** is, valamint a korábbi évektől eltérően az adatlapon nyilatkozni is szükséges annak meglétéről. A beszerzési és fejlesztési tervek jóváhagyása ugyanakkor nem mentesít a terv végrehajtása során az egyedi beszerzési igények előzetes véleményeztetésének kötelezettsége alól.

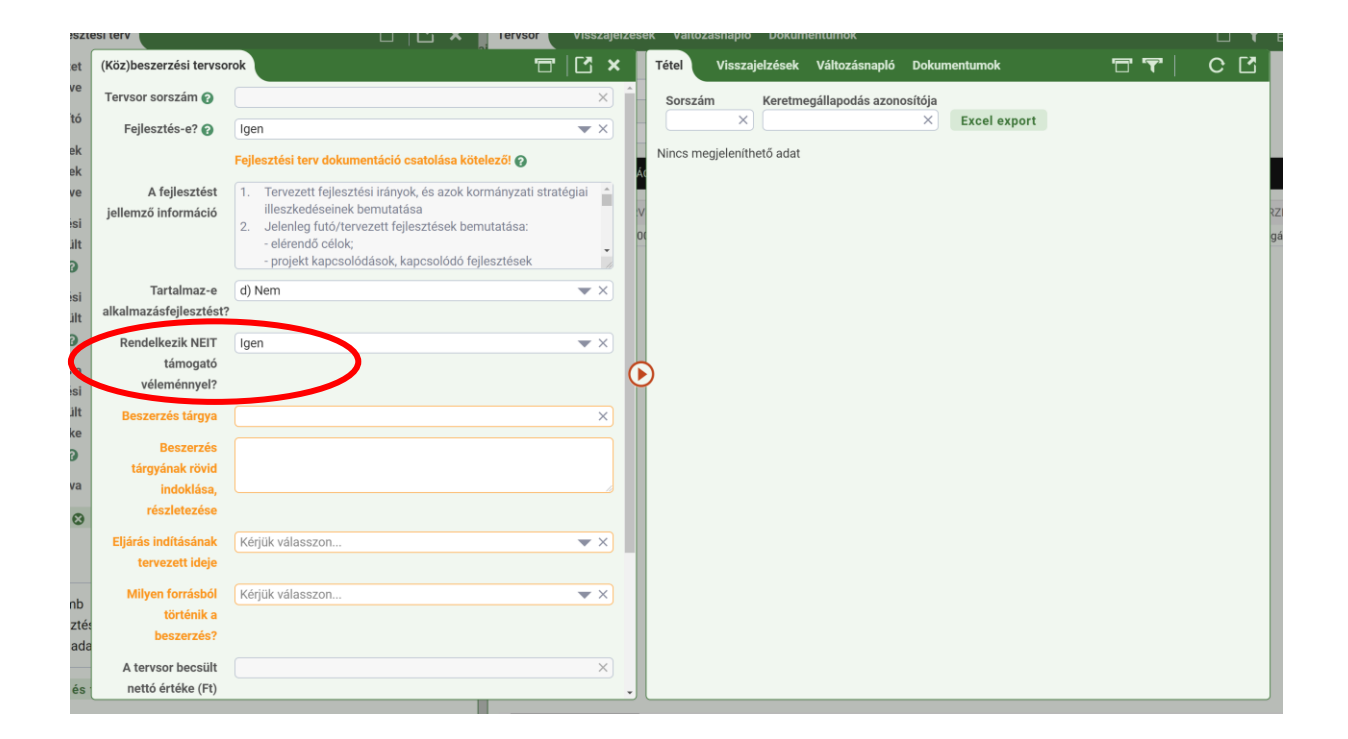

## 5. Betölthető sablon készítése

Az "Ügyintézés" főmenü "Beszerzési és fejlesztési tervek" menüpontjában a "Betölthető sablon készítése" gombra kattintva lehetséges a tervadatlapot Excel sablonként letölteni, majd a sablonba előkészített tervet feltölteni a DKÜ Portálra. A betölthető sablon készítéséhez legalább egy tervsort és azon belül legalább egy tételt rögzíteni szükséges. Ehhez táblázatos nézetre kell váltania, amelyet a jobb oldalon található táblázat ikonra kattintva tud beállítani.

<sup>&</sup>lt;sup>1</sup> A belügyminiszter, illetve az emberi erőforrások minisztere által irányított vagy felügyelt költségvetési szervek, az e szervek által irányított vagy felügyelt költségvetési szervek, valamint a belügyminiszter, illetve az emberi erőforrások minisztere által szakmai irányítása alá tartozó gazdasági társaságok.

|         | ПХÜ                  | 🔲 🛧 ÜGYIN             | ITÉZÉS DO  | OKUMENTUMTÁR          | TÖRZSADATOK          |              |                       |                |                    |         |                     |   |                          |                            |                    |                              |                        | <u>ه</u> .                | / @ 🗘 🕘 💧 🦓 |
|---------|----------------------|-----------------------|------------|-----------------------|----------------------|--------------|-----------------------|----------------|--------------------|---------|---------------------|---|--------------------------|----------------------------|--------------------|------------------------------|------------------------|---------------------------|-------------|
| Digital | is Kernskryveli      |                       |            |                       |                      |              |                       |                |                    | ÷ .     | <i>c</i> . <i>u</i> |   |                          |                            |                    |                              |                        |                           | _           |
| Uig     | möiotg Zer.          | Feladatkosar          | Beszerzesi | es tejlesztesi tervek | Aktualis informatika | ii kornyezet | Moratorium alatti     | beszerzesek    | Beszerzesi igenyek | Eves be | szamolo             |   |                          |                            |                    |                              |                        |                           |             |
| Besze   | rzések/Közbesz       | erzések tervezése     |            |                       |                      |              |                       |                |                    |         |                     |   |                          |                            |                    |                              |                        |                           | 🗖 🔽 🕴 🖽 🕻 🗋 |
| Best    | cerzési terv azor    | sositó Szervezet      |            |                       | Beszerzési év        | Létreh       | ozás dátuma           |                | Státusz            |         | Tery tipus          |   | Tervezett fejlesztési be | csült nettó értékkategória | Tervezett beszerzé | si becsült nettő értékkategó | ria Tervsor összes be  | sült nettó értékkategória |             |
|         |                      | × DKÜ TESZT           | I DKR EA   | ₩ X                   | Kérjük válasszon. 🔻  | r 🗙 🖣 Ki     | irjúk válasszon       | ▼ ▶ Ⅲ ×        | Kérjük válasszon   | w ×     | Kérjük válasszon    | × | Kérjük válasszon         | w X                        | Kérjük válasszon   | w.                           | ×   [Kérjük válasszon. | . • ×                     | · · · · ·   |
| 0       | Beszerzési és        | s fejlesztési terv fe | elvitele ( | Nullás terv benyúj    | tása Másolás         | Excel exp    | ort Betölthető        | sablon készíti | ise O Excel imp    | ort     |                     |   |                          |                            |                    |                              |                        |                           |             |
|         |                      |                       |            |                       |                      |              |                       |                |                    |         |                     |   |                          |                            |                    |                              |                        |                           |             |
|         | Beszerzés            | si és fellesztési ter | 12         | Beszerzési és fe      | lesztési tery 12     | Be           | szerzési és feileszté | sitery (2      |                    |         |                     |   |                          |                            |                    |                              |                        |                           |             |
| ſ       | <b>2</b>             | ,,                    |            | E Our                 |                      |              | in an                 |                |                    |         |                     |   |                          |                            |                    |                              |                        |                           |             |
|         | 劃/ <sub>同 2120</sub> | 026/001               |            | 1 17 217 2029 (MI     |                      |              | 217/2021/002          |                |                    |         |                     |   |                          |                            |                    |                              |                        |                           |             |
| >       | E 2026               | 0201001               |            | E 2029                |                      | 6            | 2021                  |                |                    |         |                     |   |                          |                            |                    |                              |                        |                           |             |
| Ē       | C DHUT               | ESZT DKR EA           |            | C DKÜ TESZT DA        | REA                  |              | DKÜ TESZT DKR EA      |                |                    |         |                     |   |                          |                            |                    |                              |                        |                           |             |
| ş       |                      | 17.29                 |            | <i>∲</i> 2020.07.29   |                      | 6            | 2020.07.15            |                |                    |         |                     |   |                          |                            |                    |                              |                        |                           |             |
| 13      | \$ 2020.0            | 17.29                 |            |                       |                      | 9            | 2020.07.15            |                |                    |         |                     |   |                          |                            |                    |                              |                        |                           |             |
| -       |                      | BENNUJT               | 017        |                       | FOLYAMATEAN          | 6            | 2020.10.08            | LEZÁRT         |                    |         |                     |   |                          |                            |                    |                              |                        |                           |             |
| _       |                      |                       | _          |                       |                      | _            |                       |                |                    |         |                     |   |                          |                            |                    |                              |                        |                           |             |
|         |                      |                       |            |                       |                      |              |                       |                |                    |         |                     |   |                          |                            |                    |                              |                        |                           |             |

| 🚸 DKÜ                                   | 🔲 不 ÜGY              | INTÉZÉS DOKUM       | MENTUMTÁR          | TÖRZSADATOK         |          |                             |       |          |              |         |              |               |        |                        |        |                            |         | û <b>4</b>  | @ 4       | •   | 00:59 |
|-----------------------------------------|----------------------|---------------------|--------------------|---------------------|----------|-----------------------------|-------|----------|--------------|---------|--------------|---------------|--------|------------------------|--------|----------------------------|---------|-------------|-----------|-----|-------|
| Digitālis Kormānyzati<br>Ogynöksēg Zar. | Feladatkosár         | Beszerzési és fej   | jlesztési tervek   | Aktuális informatik | ai körny | yezet Moratórium alatti l   | besze | rzések   | Beszerzési i | igények | Éves bes     | zámoló M      | entesi | tési kérelem           |        |                            |         |             |           |     |       |
| Beszerzések/Közbes                      | zerzések tervezése   |                     |                    |                     |          |                             |       |          |              |         |              |               |        |                        |        |                            |         | 7           | T T       | 4 🗄 | BCC   |
| Beszerzési terv azo                     | onosító Szervezet    |                     |                    | Beszerzési év       |          | Létrehozás dátuma           |       |          | Státusz      |         |              | Terv típus    |        | Tervezett fe           | ileszt | ési becsült nettó értékkat | egória  |             |           |     |       |
|                                         | × DKÜ TES            | ZT REG C            | ▼×                 | Kérjük válasszon *  | ▼ ×      | Kérjük válasszon            | Ŧ     | ▶ @ ×    | Kérjük vála: | sszon   | ▼×           | Kérjük válass | zon    | 🔻 🗙 🛛 Kérjük vála      | ISSZOF |                            | ▼×      |             |           |     |       |
| Tervezett beszerzé                      | si becsült nettó ért | ékkategória Tervsor | r összes becsült n | ettó értékkategória |          |                             |       |          |              |         |              |               |        |                        |        |                            |         |             | -         |     |       |
| Kérjük válasszon                        |                      | 🔻 🗙 🛛 Kérjük        | válasszon          | ▼ ×                 | O B      | Beszerzési és fejlesztési t | erv f | elvitele | Nullás       | terv b  | enyújtása    | Másolás       | Ma     | solás az aktuális évre | E      | Excel export Betölth       | ető sab | lon készít  | ése       |     |       |
| Excel import                            | t                    |                     |                    |                     |          |                             |       |          |              |         |              |               |        |                        |        |                            |         |             |           |     |       |
| SZERKESZTÉS <b>T</b>                    | NULLÁS 🝸 B           | ESZERZÉSI TERV AZON | iositó 🍸 :         | SZERVEZET           | ۲        | SZERVEZET STÁTUSZ           | Т     | BESZERZI | SI ÉV        | ٣       | STÁTUSZ      |               | T      | LÉTREHOZÁS DÁTUMA 🗸    | T      | TERV BENYÚJTÁS DÁTUM       | Α 🕇 🛛   | IPTIMÁLIS I | BEFEJEZÉS | τ   | r     |
| Szerkesztés                             | 2                    | 23/2022/003         | 1                  | DKÜ TESZT REG C     |          | Aktiv                       |       | 2022     |              |         | Folyamatba   | n             |        | 2021.07.26             |        |                            |         |             |           |     |       |
| Szerkesztés                             | 2                    | 23/2022/002         |                    | DKŪ TESZT REG C     |          | Aktív                       |       | 2022     |              |         | Érvényteleni | itett         |        | 2021.07.23             |        | 2021.07.23                 | 2       | 021.10.18.  |           |     |       |
| Szerkesztés                             | 2                    | 23/2029/002         | 1                  | DKÜ TESZT REG C     |          | Aktív                       |       | 2029     |              |         | Folyamatba   | n             |        | 2021.07.23             |        |                            |         |             |           |     |       |
| Szerkesztés                             | 2                    | 23/2020/001         | 1                  | DKÜ TESZT REG C     |          | Aktív                       |       | 2020     |              |         | Benyújtott   |               |        | 2020.07.16             |        | 2021.03.05                 | 2       | 021.05.31.  |           |     |       |

A felugró "Exportálás paraméterei" ablakban ki tudja választani az Excel formátumát és tartományát. A DKÜ Portál alapértelmezetten az Excel 2007 formátumot és a teljes tábla tartományát ajánlja fel. Az "Exportálás" gombra kattintva a DKÜ Portál visszakérdez, hogy biztosan folytatni kívánja-e a generálást, tekintettel arra, hogy a letöltést követően a tervet szerkeszteni csak abban az esetben tudja, ha a generált sablont a DKÜ ellenőrzést követően visszaküldte, vagy megnyomja az Elutasítás linket.

| tatikai körny                                                                              | A letöltést követően addig nem tudja<br>a DKÜ által jóváhagyott sablon nem<br>az Elutasítás linket. Biztosa | a szerkeszteni a tervét a Port<br>kerül feldolgozásra, vagy me<br>an folytatni szeretné a generá | álon, ameddig<br>g nem nyomja<br>ilást? | sítési kérelem                      |
|--------------------------------------------------------------------------------------------|----------------------------------------------------------------------------------------------------|--------------------------------------------------------------------------------------------------|-----------------------------------------|-------------------------------------|
| $\begin{array}{c} I \\ n \checkmark \times \\ \hline ria \\ \times \bigcirc B \end{array}$ | eszerzési és fejlesztési terv felvitele                                                                     | Nullás terv benyújtása                                                                           | Nem Igen<br>Reijuk valassz<br>Másolás   | Te<br>ton ▼ × K<br>Másolás az aktuá |

Az exportálást követően meg tudja nyitni a táblázatot, amely megnyitáskor a "Kitöltési útmutató" munkalappal jelenik meg. A táblázat négy munkalapja (Kitöltési útmutató, Beszerzési és fejlesztési terv, (Köz)beszerzés tervsorok, Tétel) a DKÜ Portálon elérhető adatlap egyes szintjeit tartalmazzák, az adatlapon elérhető mezőkkel és azok értékkészletével.

Az Excel sablon kitöltését követően az "Ügyintézés" főmenü "Beszerzési és fejlesztési tervek" menüpontjában az "Excel import" gombra, majd a felugró ablakban megjelenő táblában a "Szerk." linkre kattintva, a felugró ablakban tudja feltölteni a kitöltött sablont, amelyet a "Mentés" gomb

megnyomásával tud beküldeni ellenőrzésre a DKÜ Zrt. részére. Ez az ellenőrzés nem egyezik a 301/2018. (XII.27.) Korm. rendeletben rögzített, jelen útmutató "7. A tervek ellenőrzésének folyamata" részben ismertetett tervellenőrzéssel. Ilyenkor a DKÜ Zrt. azt ellenőrzi, hogy a terv tartalmazza mindegyik munkalapot, tartalmaz-e makrót, vannak-e függvények a vizsgált mezőkben, a kötelező mezők ki vannak-e töltve, azokban a mezőkben, ahol számnak kell lennie, szám szerepel.

| sek                 | Excel import                                     |                                 |                |                      |                |                       |            | T T                  | C L :     | ×    |
|---------------------|--------------------------------------------------|---------------------------------|----------------|----------------------|----------------|-----------------------|------------|----------------------|-----------|------|
| :ó ∶<br><⊃<br>:sült | Beszerzési és fejlesztési terv<br>223/2022/003 × |                                 |                |                      |                |                       |            |                      |           |      |
|                     | SZENC LÉTREHOZÓ                                  | LÉTREHOZÁS                      | FELTÖLTŐ       | FELTÖLTÉS            | VALIDÁLÁS      | STÁTUSZ               | ELUTASÍTÁS | FELDOLGOZÁS INDÍTÁSA | HIBALISTA | tés  |
| 1.60                | Szerk.                                           | 2021.07.27.                     |                |                      |                | Feltöltésre várakozik | Elutasitás |                      |           | 0.57 |
| LAS                 |                                                  |                                 |                |                      |                |                       |            |                      |           | DEF  |
|                     |                                                  |                                 |                |                      |                |                       |            |                      |           |      |
|                     |                                                  |                                 |                |                      |                |                       |            |                      |           |      |
|                     |                                                  |                                 |                |                      |                |                       |            |                      |           |      |
|                     |                                                  |                                 |                |                      |                |                       |            |                      |           |      |
|                     |                                                  |                                 |                |                      |                |                       |            |                      |           |      |
|                     |                                                  |                                 |                |                      |                |                       |            |                      |           |      |
|                     |                                                  | Tom Free Lines and              |                |                      |                |                       |            |                      |           |      |
|                     |                                                  | Terv Excel Import               |                |                      |                |                       | r   Ľ ×    |                      |           |      |
|                     |                                                  | Figyelem! Az é<br>támogatottak! | ékezetes és sp | eciális karaktereket | tartalmazó dol | kumentum nevek r      | iem        |                      |           |      |
|                     |                                                  | Kitöltött sa                    | iblon          |                      |                |                       | θ×         |                      |           |      |
|                     |                                                  | 🔿 Montás                        | Mágsam         |                      |                |                       |            | ·                    |           |      |
|                     |                                                  | • Wentes                        | Wiegsein       |                      |                |                       |            |                      |           |      |
|                     |                                                  |                                 |                |                      |                |                       |            |                      |           |      |
|                     |                                                  |                                 |                |                      |                |                       |            |                      |           |      |
|                     |                                                  |                                 |                |                      |                |                       |            |                      |           |      |
|                     |                                                  |                                 |                |                      |                |                       |            |                      |           |      |
|                     |                                                  |                                 |                |                      |                |                       |            |                      |           |      |
|                     |                                                  |                                 |                |                      |                |                       |            |                      |           |      |
|                     |                                                  |                                 |                |                      |                |                       |            |                      |           |      |
|                     |                                                  |                                 |                |                      |                |                       |            |                      |           |      |
|                     |                                                  |                                 |                |                      |                |                       |            |                      |           |      |
|                     |                                                  |                                 |                |                      |                |                       |            |                      |           |      |
|                     |                                                  |                                 |                |                      |                |                       |            |                      |           |      |

Az ellenőrzést követően az érintett szervezet kapcsolattartója rendszerüzenetben értesül a státusz változásáról (a DKÜ Zrt. feltöltésre javasolja vagy hiba esetén feltöltésre nem javasolja a tervsablont).

Amennyiben a tervét mégis a DKÜ Portál adatlapjainak használatával szeretné tovább szerkeszteni az "Ügyintézés" főmenü "Beszerzési és fejlesztési tervek" menüpontjában az "Excel import" gombra kattintva, a felugró ablakban megjelenő tábla "Elutasítás" linkjére kattintva tudja visszavonni korábbi sablonkészítési szándékát.

| sel            | Excel import                                     |             |          |           |           |                       |             | T T                  | сĽ        | ×  |
|----------------|--------------------------------------------------|-------------|----------|-----------|-----------|-----------------------|-------------|----------------------|-----------|----|
| xó<br><<br>>sü | Beszerzési és fejlesztési terv<br>223/2022/003 × |             |          |           |           |                       |             |                      |           |    |
|                | SZERK. LÉTREHOZÓ                                 | LÉTREHOZÁS  | FELTÖLTŐ | FELTÖLTÉS | VALIDÁLÁS | STÁTUSZ               | rum elt / s | FELDOLGOZÁS INDÍTÁSA | HIBALISTA | té |
|                | Szerk.                                           | 2021.07.27. |          |           |           | Feltöltésre várakozik | Elutasítás  |                      |           |    |
| LÁS            | 5                                                |             |          |           |           |                       |             |                      |           | BE |

Ilyen esetben a DKÜ Portál felugró ablakban visszakérdez, hogy biztos el szeretné utasítani a feldolgozást.

| ılatti beszerzések I | Biztosan el szeretné utasítani a feldolgozást? | Nem Igen |                |  |
|----------------------|------------------------------------------------|----------|----------------|--|
|                      |                                                |          |                |  |
|                      | A terv import elutasításra került!             |          | <b>х</b><br>ОК |  |

Ezt követően a korábban ismertetett módon, a DKÜ Portálon tudja tovább szerkeszteni és benyújtani a tervét.

## 6. Előző évi terv másolása

Az az érintett szervezet, amely 2021. évre vonatkozóan jóváhagyott tervvel rendelkezik, 2022. évi tervét korábbi terve másolásával is előkészítheti a "Terv másolása" gombra kattintva.

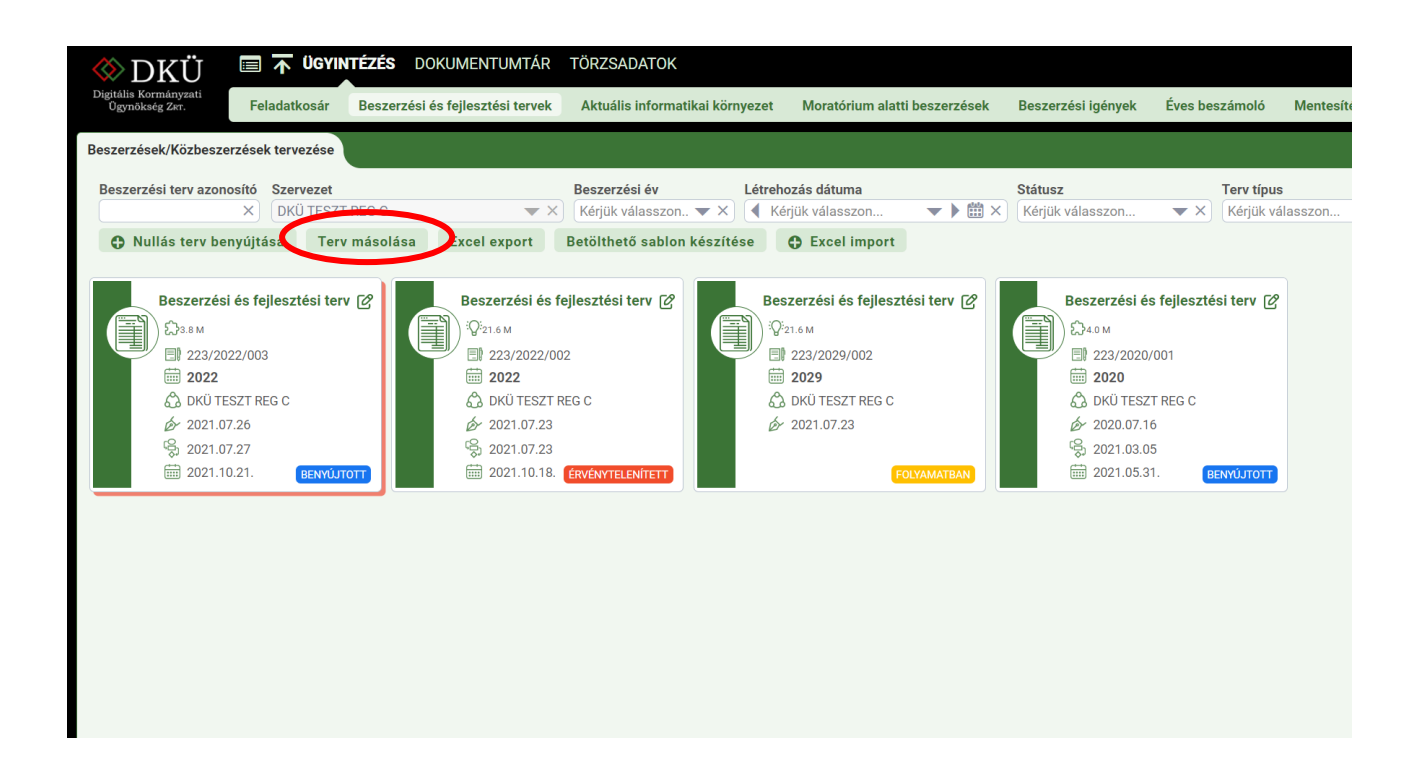

Ebben az esetben a másolt terv adatai a 2022. évi tervadatlapba automatikusan betöltődnek. Tekintettel arra, hogy a tervbenyújtási adatlap mezőnevei és értékkészletei a legutóbbi fejlesztés során összehangolásra kerültek az igénybenyújtási adatlappal, a másolt terv adatmezői között olyan új, kötelezően kitöltendő mezőket is találnak, amelyeket az előző évi terv nem tartalmazott.

A másolt tervek tervsorai és azok tételei módosíthatóak, aktualizálhatóak, valamint további tervsorok, illetve a tervsorokon belül tételek vihetőek fel a fentebb ismertetett módon.

A másolt terv szerkesztése és benyújtása az új terv felvitelével megegyező módon történik.

## 7. Terv benyújtása

A tervsorok rögzítését követően a "Mentés" gombra kattintva tudja elmenteni a 2022. évre rögzített tervet, amely "Folyamatban" státusszal rögzítésre kerül a DKÜ Portál felületén.

A 2022. évre előkészített tervét az "Ügyintézés" főmenü "Beszerzési és fejlesztési terv" menüpontjában található kártya jobb felső sarkában lévő ceruza ikonra kattintva tudja megnyitni, tovább szerkeszteni vagy módosítani.

|                                                            | DOKUMENTUMTÁR TÖRZSADATO                                       | к                                                          |                                          |                                    | û 🖪                      | @ 4 🕕     | 00:57:12 |
|------------------------------------------------------------|----------------------------------------------------------------|------------------------------------------------------------|------------------------------------------|------------------------------------|--------------------------|-----------|----------|
| Digitális Kormányzati<br>Ogynökség Zer. Feladatkosár Besze | rzési és fejlesztési tervek Aktuális infor                     | matikai környezet Moratórium alatti                        | beszerzések Beszerzési igények           | Éves beszámoló                     |                          |           |          |
| Beszerzések/Közbeszerzések tervezése                       |                                                                |                                                            |                                          |                                    | រ                        | <b></b> 1 | ∎ c Ľ    |
| Beszerzési terv azonosító Szervezet                        | Beszerzési év                                                  | Létrehozás dátuma<br>on ▼ X 】 ◀ Kérjük válasszon           | Státusz           ▼ ▶ ( Kérjük válasszon | Terv típus<br>▼ X Kérjük válasszon | . <b>*</b> X             |           |          |
| Tervezett fejlesztési becsült nettő értékkategória         | Tervezett beszerzési becsült nettó értéki     Kérlük válasszon | xategória Tervsor összes becsült nettó<br>Kérlük válasszon | értékkategória                           | feilesztési terv felvitele         | O Nullás terv benvúltása | Másolás   |          |
| Excel export Betölthető sablon készít                      | ése O Excel import                                             |                                                            |                                          |                                    |                          |           |          |
| Beszerzési és fejlesztés erv (2)                           |                                                                |                                                            |                                          |                                    |                          |           |          |

Amennyiben a tervet véglegesen összeállította, úgy az "Ügyintézés" főmenü "Beszerzési és fejlesztési terv" menüpontjában található kártya jobb felső sarkában lévő ceruza ikonra kattintva, a felnyíló terv adatlap alján található "Beszerzési és fejlesztési terv benyújtása" gomb megnyomásával tudja beküldeni a tervet a DKÜ Zrt. felé ellenőrzésre.

| Beszerzési és fejlesz | tési terv                                                        | 🐨 🖸 🗙 👖 Te                  | rvsor Vissza        | jelzések Változásnapló | Dokumentumok                 |                            |                                 |                         | С   |
|-----------------------|------------------------------------------------------------------|-----------------------------|---------------------|------------------------|------------------------------|----------------------------|---------------------------------|-------------------------|-----|
| Érintett szervezet    | DKÜ TESZT REG C                                                  | • X                         | Beszerzési módsz    | er Eliárás ind         | tásának tervezett dátuma T   | fervezett eliárás típusa F | eilesztés-e?                    |                         |     |
| neve                  |                                                                  |                             | Kérjük válasszon.   | 🔻 🗙 🖣 Kérjük           | válasszon 🔻 🕨 🛗 🗙 🗍          | Kérjük válasszon 👻 🗙       | Kérjük válasszon 👻 🗙            |                         |     |
| Azonosító             | 222/2022/002                                                     | I                           | Milyen forrásból té | orténik a beszerzés?   |                              |                            |                                 |                         |     |
| ALUIIUMU              | 223/2022/003                                                     |                             | Kérjük válasszon.   |                        | ) Új tervsor                 |                            |                                 |                         |     |
| Beszerzések           | 2022                                                             |                             |                     |                        | _                            |                            |                                 |                         | _   |
| közbeszerzések        |                                                                  | B                           | OSZLOPOK LÁTH       | iatósága 🔻 🔏 csopor    | TOSÍTÁS 🔻 🛅 OSZLOPOK RÖGZÍTÉ | se 🔽 📑 🔚                   |                                 |                         |     |
| éve                   |                                                                  |                             |                     |                        |                              | <u>ΒΕ07ΕΒ7Ε0</u> Τέβονε    | BEOZEDZĖO TÁDOVÁNAK DÖUD        |                         |     |
| A fejlesztési         |                                                                  | 0 ×                         | SZERKESZTES T       | TERVSUR SURSZAM        | KOTELEZO ADATOK KITOLIVE? 1  | BESZERZES TARGTA           | T BESZERZES TARGTANAK ROVID     | INDUKLASA, RESZL 1      | PE. |
| tervsorok becsült     |                                                                  |                             | szerkesztes         | 000004                 | Igen                         | Lejaro licence             | A licencek megujitasa szükseget | 5                       | Ne  |
| nettó értéke (Ft) 🚱   |                                                                  |                             | bzerkesztes         | 000003                 | igen                         | Mobili szolgaltatás        | új szerződés szükseges          |                         | Ner |
| A beszerzési          |                                                                  | 3.764.000 ×                 | Szerkesztes         | 000002                 | igen                         | Mobiliteieron              | új eszközök beszerzese          | Allowdeek (DO and a k   | Ive |
| tervsorok becsült     |                                                                  |                             | szerkesztes         | 000001                 | igen                         | Munkaaliomasok             | Uj kollegaknak szükseges munkt  | saliomasok (PG, eger, b | rve |
| nettó értéke (Ft) 🕢   |                                                                  |                             |                     |                        |                              |                            |                                 |                         |     |
| A feilesztési, és a   |                                                                  | 3.764.000 ×                 |                     |                        |                              |                            |                                 |                         |     |
| beszerzési            |                                                                  | 0,0000 11)                  |                     |                        |                              |                            |                                 |                         |     |
| tervsorok becsült     |                                                                  |                             |                     |                        |                              |                            |                                 |                         |     |
| nettó értéke          |                                                                  | <b>D</b>                    |                     |                        |                              |                            |                                 |                         |     |
| összesen (Ft) 🕜       |                                                                  |                             |                     |                        |                              |                            |                                 |                         |     |
| Létrehozva            | 2021.07.26. 10:34                                                | × 的                         |                     |                        |                              |                            |                                 |                         |     |
| 🛛 Mentés 🛛            | Mégsem                                                           | Törlés                      |                     |                        |                              |                            |                                 |                         |     |
|                       |                                                                  |                             |                     |                        |                              |                            |                                 |                         |     |
|                       | FOLYAMAT INDÍTÁSA                                                |                             |                     |                        |                              |                            |                                 |                         |     |
| An alábhi asabh       | manuamásával Ön váalanas                                         | niti én elhírálánna küldi e |                     |                        |                              |                            |                                 |                         |     |
| Az alabbi gomb        | i megnyomasavai On vegieges<br>ési tervét Kériük a hervúltés slő | siti es elbiralasra kuldi a |                     |                        |                              |                            |                                 |                         |     |
| mindon kötolozó ac    | esi tervet. Kerjuk, a benyujtas elo                              | Lóc a tótoloknól            |                     |                        |                              |                            |                                 |                         |     |
| minden kotelezo ac    | at megadasia kerdit a tervsorokila                               | res a tetelekitel.          |                     |                        |                              |                            |                                 |                         |     |
|                       | feilesztési terv henyújtása                                      |                             |                     |                        |                              |                            |                                 |                         |     |
| Cia beszerzesi es     | reproduced terr benyujtasa                                       |                             |                     |                        |                              |                            |                                 |                         |     |

A "Beszerzési és fejlesztési terv benyújtása" gomb megnyomásakor a DKÜ Portál felugró ablakban megkérdezi az érintett szervezet kapcsolattartóját, hogy biztosan elbírálásra küldi-e a beszerzési és fejlesztési tervét.

| \$             | 💷 דואם                 | <b>ÜGYINTÉZÉS</b> DOKUMENTUMTÁR                                                           | TÖRZSADATOK         | _                                        |                         |                                  |                    |         | <b>≙ ⊀</b> ⊗ Д                                       | <u> </u> |
|----------------|------------------------|-------------------------------------------------------------------------------------------|---------------------|------------------------------------------|-------------------------|----------------------------------|--------------------|---------|------------------------------------------------------|----------|
| gitáli<br>Ogyr | Beszerzési és fejleszt | ési terv                                                                                  |                     | er Biz                                   | tosan elbírálásra küldi | a beszerzési és fejlesztési terv | /ét?               |         |                                                      | C 🖸      |
| _              | Érintett szervezet     | DKÜ TESZT REG C                                                                           | ▼ ×                 | B                                        |                         |                                  | Nem Igen Jusa Fejl | lesztés | ·e?                                                  |          |
| szer           | neve                   |                                                                                           |                     | 1                                        |                         |                                  | ▼ × Kė             | rjük vá | asszon 💌 🗙                                           |          |
| lesz           | Azonosító              | 223/2022/003                                                                              | ×                   | Milyen forrásból tö<br>Kérjük válasszon. | irténik a beszerzés?    | Új tervsor                       |                    |         |                                                      |          |
|                | Beszerzések            | 2022                                                                                      | ▼ ×) -              |                                          |                         |                                  |                    |         |                                                      |          |
| erve           | közbeszerzések         |                                                                                           |                     | OSZLOPOK LÁTH                            | atósága 🔫 🤱 csopor      | TOSÍTÁS 🔻 🚰 OSZLOPOK RÖGZÍTÉS    | ≈ ▼ ∮≣ i≡ i≭i      |         |                                                      | 12 i     |
| Keŋ            | éve                    |                                                                                           |                     |                                          |                         |                                  |                    |         |                                                      | _        |
| ¢              | A feilesztési          |                                                                                           | 0 X                 | SZERKESZTES <b>T</b>                     | TERVSOR SORSZAM         | KOTELEZO ADATOK KITOLTVE?        | BESZERZES TARGYA   | Υ       | BESZERZES TARGYANAK ROVID INDOKLASA, RESZL 🝸         | FEJLESZ1 |
|                | tervsorok becsült      |                                                                                           |                     | Szerkesztés                              | 000004                  | lgen                             | Lejáró licence     |         | A licencek megújítása szükséges                      | Nem      |
|                | nettó értéke (Ft) 🚱    |                                                                                           |                     | Szerkesztés                              | 000003                  | lgen                             | Mobil szolgáltatás |         | Új szerződés szükséges                               | Nem      |
| Ē              |                        |                                                                                           |                     | Szerkesztés                              | 000002                  | lgen                             | Mobiltelefon       |         | Új eszközök beszerzése                               | Nem      |
|                | A beszerzési           |                                                                                           | 3 764 000 ×         | Szerkesztés                              | 000001                  | lgen                             | Munkaállomások     |         | Új kollégáknak szükséges munkaállomások (PC, egér, b | Nem      |
|                | tervsorok becsuit      |                                                                                           |                     |                                          |                         |                                  |                    |         |                                                      |          |
|                | netto erteke (Ft) 🐶    |                                                                                           |                     |                                          |                         |                                  |                    |         |                                                      |          |
|                | A fejlesztési, és a    |                                                                                           | 3 764 000 ×         |                                          |                         |                                  |                    |         |                                                      |          |
|                | beszerzési             |                                                                                           |                     |                                          |                         |                                  |                    |         |                                                      |          |
|                | tervsorok becsült      |                                                                                           |                     |                                          |                         |                                  |                    |         |                                                      |          |
| =              | nettó értéke           |                                                                                           | Ý                   |                                          |                         |                                  |                    |         |                                                      |          |
|                | összesen (Ft) 🕜        |                                                                                           |                     |                                          |                         |                                  |                    |         |                                                      |          |
|                | Létrehozva             | 2021.07.26. 10:34                                                                         | × 🖿                 |                                          |                         |                                  |                    |         |                                                      |          |
|                | 🔊 Mentés 😡             | Mégsem                                                                                    | 😧 Törlés            |                                          |                         |                                  |                    |         |                                                      |          |
|                |                        |                                                                                           |                     |                                          |                         |                                  |                    |         |                                                      |          |
|                |                        | FOLYAMAT INDÍTÁSA                                                                         |                     |                                          |                         |                                  |                    |         |                                                      |          |
|                | Az alábbi gomb         | megnyomásával Ön véglegesíti és                                                           | elbírálásra küldi a |                                          |                         |                                  |                    |         |                                                      |          |
|                | minden kötelező ada    | si tervet. Kerjuk, a benyujtas előtt gyöző<br>it megadásra került a tervsoroknál és a tét | eleknél.            |                                          |                         |                                  |                    |         |                                                      |          |
|                | 🗟 Beszerzési és        | fejlesztési terv benyújtása                                                               |                     |                                          |                         |                                  |                    |         |                                                      |          |
|                |                        |                                                                                           |                     |                                          |                         |                                  |                    |         |                                                      |          |

A benyújtás megerősítését követően, a DKÜ Portál ismét ellenőrzi a felvitt adatok megfelelőségét, amely eredményeképpen tájékoztatja az érintett szervezet kapcsolattartóját a terv rögzítéséről, vagy jelzi a hibás adatrögzítés tényét.

|                        | T COMMENT                            | JWIAN TURESADATON         |                                         |                       |                                    |                    |                        |                                       |          |
|------------------------|--------------------------------------|---------------------------|-----------------------------------------|-----------------------|------------------------------------|--------------------|------------------------|---------------------------------------|----------|
| Beszerzési és fejleszt | tési terv                            |                           | 'er Tá                                  | jékoztatjuk, hogy bes | zerzési és fejlesztési tervét rögz | rítettük. ×        |                        | T T T                                 | 0 C      |
| Érintett szervezet     | DKÜ TESZT REG C                      |                           | в                                       |                       |                                    | jusa               | Fejlesztés-e?          |                                       |          |
| r neve                 |                                      |                           | 3                                       |                       |                                    | OK                 | 🐨 🗙 🛛 Kérjük válasszon | w X                                   |          |
| Azonosító              | 223/2022/003                         | ×                         | Milyen forrásból ti<br>Kérlük válasszon | orténik a beszerzés?  | O Úi tervsor                       |                    |                        |                                       |          |
| Beszerzések            | 2022                                 |                           | Consequences and the second             |                       |                                    |                    |                        |                                       |          |
| közbeszerzések         |                                      |                           | oszlopok láth                           | ATÓSÁGA 🔻 🍰 CSOP      | ORTOSÍTÁS 🔻 📴 OSZLOPOK RÖGZÍTÉ     | se ▼ 须言 [14]       |                        |                                       | 121      |
| éve                    |                                      |                           | Second and the second second            |                       |                                    |                    |                        |                                       |          |
| A feilesztési          |                                      | 0.×                       | SZERKESZTÉS T                           | TERVSOR SORSZÁM       | KÖTELEZŐ ADATOK KITÖLTVE? <b>Y</b> | BESZERZÉS TÁRGYA   | T BESZERZÉS TÁ         | NGYÁNAK RÖVID INDOKLÁSA, RESZL 🕇      | FEJLESZ1 |
| tervsorok becsült      |                                      |                           | Szerkesztés                             | 000004                | Igen                               | Lejáró licence     | A licencek meg         | ijítása szükséges                     | Nem      |
| nettó értéke (Ft) 😜    |                                      |                           | Szerkesztés                             | 000003                | Igen                               | Mobil szolgáltatás | Új szerződés sz        | ukséges                               | Nem      |
|                        |                                      |                           | Szerkesztés                             | 000002                | lgen                               | Mobiltelefon       | Új eszközök ber        | zerzése                               | Nem      |
| A beszerzési           |                                      | 3764.000 ×                | Szerkesztés                             | 000001                | igen                               | Munkaállomások     | Új kollégáknak :       | izükséges munkaállomások (PC, egér, b | Nem      |
| tervsorok becsült      |                                      |                           |                                         |                       |                                    |                    |                        |                                       |          |
| netto erteke (Ft) 🚱    |                                      |                           |                                         |                       |                                    |                    |                        |                                       |          |
| A fejlesztési, és a    |                                      | 3 764 000 ×               |                                         |                       |                                    |                    |                        |                                       |          |
| beszerzési             |                                      |                           |                                         |                       |                                    |                    |                        |                                       |          |
| tervsorok becsült      |                                      |                           |                                         |                       |                                    |                    |                        |                                       |          |
| nettő értéke           |                                      | Y                         |                                         |                       |                                    |                    |                        |                                       |          |
| összesen (Ft) 🕢        |                                      |                           |                                         |                       |                                    |                    |                        |                                       |          |
| Létrehozva             | 2021.07.26. 10:34                    | × 🕮                       |                                         |                       |                                    |                    |                        |                                       |          |
| 👁 Mentés 😔             | Mégsem                               | 🕲 Törlés                  |                                         |                       |                                    |                    |                        |                                       |          |
|                        |                                      |                           |                                         |                       |                                    |                    |                        |                                       |          |
|                        | FOLYAMAT INDÍTÁSA                    |                           |                                         |                       |                                    |                    |                        |                                       |          |
| Az alábbi gomb         | megnyomásával Őn véglegesi           | ti és elbírálásra küldi a |                                         |                       |                                    |                    |                        |                                       |          |
| beszerzési/fejleszté   | si tervét. Kérjük, a benyújtás előtt | győződjön meg arról, hogy |                                         |                       |                                    |                    |                        |                                       |          |
| minden kötelező ada    | at megadásra került a tervsoroknál e | és a tételeknél.          |                                         |                       |                                    |                    |                        |                                       |          |
| 🕾 Beszerzési és        | fejlesztési terv benyújtása          |                           |                                         |                       |                                    |                    |                        |                                       |          |

| 🖄 מעדים                                                                                   | T ÜGYINTÉZÉS DOKUMENTUMTÁR TÖRZSA                                                                                                    | DATOK                                                                                                    | <b>△</b> ◀ @ △ ● |
|-------------------------------------------------------------------------------------------|----------------------------------------------------------------------------------------------------|----------------------------------------------------------------------------------------------------|------------------|
| Beszerzési és fejleszt                                                                    | ési terv                                                                                                    | A beszerzési terv benyújtása sikertelen! ×                                                                                                    |                  |
| Beszerzések<br>közbeszerzések<br>Bes éve                                                  | 2026                                                                                                    | Az űrlaphoz nem lett tervsor rögzítve.     Az űrlaphoz nem lett valláláva egyeten beszerzési tervsor sem, kérem elenőrize a tervsorokst és vallálája őket.     sor | w x              |
| A fejlesztési<br>tervsorok becsült<br>nettó értéke (Ft)<br>€                              | [                                                                                                    |                                                                                                    |                  |
| A fejlesztési, és a<br>beszerzési<br>tervsorok becsült<br>nettő értéke<br>összesen (Ft) @ |                                                                                                    | <br>●                                                                                                    |                  |
| Létrehozva                                                                                | 2020.07.15. 12:16                                                                                                    | ×                                                                                                    |                  |
| <ul> <li>Tervsorok felv</li> <li>Mentés</li> </ul>                                        | itelének engedélyezése<br>Mégsem<br>FOLYAMAT INDÍTÁSA                                                                                                    |                                                                                                    |                  |
| Az alábbi gomb<br>beszerzési/fejlesztér<br>minden kötelező ada                            | megnyomásával Ön véglegesíti és elbirálásra ki<br>si tervét. Kérjük, a benyújtás előtt győződjön meg arró<br>ti megadásra került a tervsoroknál és a tételeknél. | ldi a<br>hogy                                                                                                    |                  |
| 82 Beszerzési és                                                                          | fejlesztési terv benyújtása                                                                                                    |                                                                                                    |                  |

A terv benyújtását követően az "Ügyintézés" főmenü "Beszerzési és fejlesztési terv" menüpontban található kártya státusza "Benyújtott" jelzéssel jelenik meg. Ekkor az érintett szervezet kapcsolattartója a tervet már nem tudja szerkeszteni, csak fel tudja nyitni a kártya jobb felső sarkában lévő ceruza ikonra kattintva és meg tudja nézni a rögzített tervsorokat és tételeket.

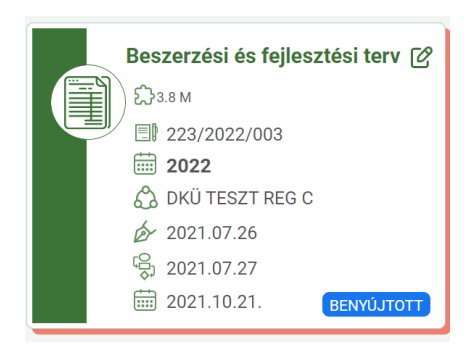

## 8. A tervek ellenőrzésének folyamata (hiánypótlás, határidők, jóváhagyás)

A Korm. rendelet 8. § értelmében az éves informatikai beszerzési és fejlesztési tervek beadását követően a DKÜ Zrt. megkezdi a tervek formai és tartalmi ellenőrzését.

Az ellenőrzés eredményeképpen a DKÜ Zrt. a beküldéstől számított 5 munkanapon belül (a beküldés napja nem számít bele az 5 munkanapba):

- a) jóváhagyja a tervet, vagy
- b) legalább 2, legfeljebb 10 munkanap határidő szabása mellett hiánypótlásra vagy átdolgozásra visszaadja azt az okok, szempontok megjelölésével.

A **hiánypótlási felhívásról** az érintett szervezet kapcsolattartója rendszerüzenetben értesül, a hiánypótlási felhívást a DKÜ Portálra belépve az "Ügyintézés" főmenü "Feladatkosár" menüpontjában a "3.1. Hiánypótlás" kártyán találja.

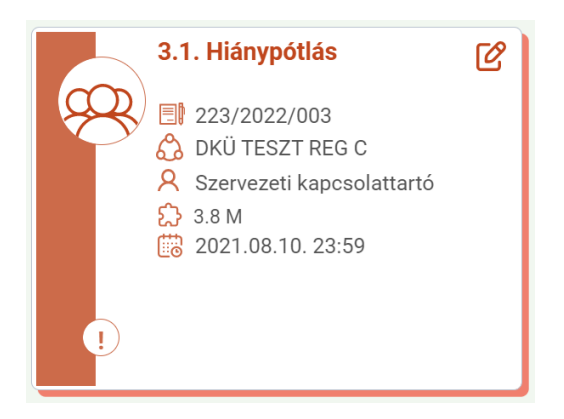

A kártya jobb felső sarkában lévő ceruza ikonra kattintva - a kártyát felnyitva - a felugró ablak bal oldalán a feladathoz kapcsolódó határidőket, a jobb oldalon a tervre vonatkozó alapadatokat, valamint a hiánypótlásra adott munkanapok számát és a hiánypótlás indoklását találják.

Amennyiben az érintett szervezetnek több kapcsolattartója van és az egyik kapcsolattartó a "3.1. Hiánypótlás" feladatkártyát felnyitva saját magát jelöli meg felelősként, a feladatkártya a többi kapcsolattartó számára nem lesz látható a továbbiakban.

A hiánypótlási kötelezettségét az érintett szervezet a megjelölt hiányosságok pótlása után a "3.1. Hiánypótlás" feladatkártya jobb felső sarkán lévő ceruza ikon megnyomását követően felugró ablak jobb oldalán található "A hiánypótlást elvégeztem" jelölőnégyzetet kipipálva, majd a "Mentés" gombra kattintva tudja teljesíteni.

A hiánypótlási határidő leteltével a DKÜ Portál a hiánypótlásra kiadott tervet automatikusan visszaküldi a DKÜ Zrt. felé, így a feladatkártyát az érintett szervezet kapcsolattartója a továbbiakban nem fogja látni az "Ügyintézés" főmenü "Feladatkosár" menüpontjában. A hiánypótlási határidő eredménytelen eltelte a terv elutasítását vonhatja maga után.

| Feladat szerkesztése                            |                           |            | B                                                                                                    | eszerzés / Közbeszerzés alapadatok                                        | Visszajelzések  | Hiánypótlási változások |                                 | сĽ |
|-------------------------------------------------|---------------------------|------------|----------------------------------------------------------------------------------------------------|---------------------------------------------------------------------------|-----------------|-------------------------|---------------------------------|----|
| Feladat leírás                                  | 3.1. Hiánypótlás          | ×          | s;                                                                                                    |                                                                           |                 |                         |                                 |    |
| Felelős                                         | Szervezeti kapcsolattartó | <b>1</b> × | ١.                                                                                                    |                                                                           |                 | ALAPADATOK              |                                 | Ľ  |
| A feladat beérkezésének időpontja               | 2021.07.27. 15:35         | × 🟥        | ١.                                                                                                    | SZERVEZET<br>AZONOSÍTÓ                                                    |                 |                         | DKÜ TESZT REG C<br>223/2022/003 | _  |
| A feladat befejezésének<br>legkésőbbi időpontia | 2021.08.10.23:59          | × 📾        | -                                                                                                    | BESZERZÉSEK KÖZBESZERZÉSEK ÉVE<br>A FEJLESZTÉSI TERVSOROK BECSÜLT NETTŐ I | ÉRTÉKE          |                         | 2022<br>0 Ft                    |    |
| A hiánypótlást elvégeztem                       |                           | 0          | A BESZERZÉSI TERVSOROK BECSÜLT NETTÓ ÉRTÉKE<br>A DE LEGYTÉGI ÉG A DESZERZÉGI TERVSOROV BECGÜLT NETTÓ ÉRTÉKE ÖSSZEGEN |                                                                           | 3 764 000 Ft    |                         |                                 |    |
| 🔮 Mentés 😒 Mégsem                               |                           |            | L                                                                                                    | LÉTREHOZVA                                                                |                 | AL OBALISEN             | 2021.07.27. 15:25               |    |
|                                                 |                           |            | L                                                                                                    | HIÁNYPÓTLÁS/ÁTDOLGOZÁS                                                    |                 |                         |                                 |    |
|                                                 |                           |            | Π.                                                                                                    | HIÁNYPÓTLÁSRA/ÁTDOLGOZÁSRA ADOTT MU                                       | INKANAPOK SZÁMA |                         | 10                              |    |
|                                                 |                           |            |                                                                                                    | INDOKLÁS Hiánypótlás szükséges.                                           |                 | Hiánypótlás szükséges.  |                                 |    |
|                                                 |                           |            |                                                                                                    |                                                                           |                 |                         |                                 |    |

A DKÜ Zrt. a jóváhagyott vagy hiánypótlásról, átdolgozásról visszaérkezett tervet véleményezés céljából megküldi az NHIT-nak. Az NHIT-nak 60 nap áll rendelkezésére a terv véleményezésére. Az NHIT a véleményezése során

- a) hiánypótlást,
- b) átdolgozást vagy
- c) felvilágosítást kérhet.

A hiánypótlási, átdolgozási és a felvilágosítás kérést az NHIT nevében a DKÜ Zrt. küldi meg az érintett szervezetnek. A szervezetnek 8 munkanap áll rendelkezésére a hiánypótlás, felvilágosítás megadására, vagy az átdolgozott terv újbóli benyújtására a DKÜ Portál rendszerén keresztül.

A DKÜ Zrt. gondoskodik arról, hogy a kiegészített vagy átdolgozott terv és a felvilágosítás eljusson az NHIT-hoz. Az NHIT a véleményét a DKÜ Zrt-nek küldi meg. Ez alapján a terv:

- a) végrehajtásra javasolt,
- b) végrehajtásra részben javasolt vagy
- c) végrehajtásra nem javasolt lehet.

Az NHIT által véleményezett tervet a DKÜ Zrt. az NHIT véleményével együtt nyilvántartásba veszi és a DKÜ Portál rendszerén keresztül megküldi az e-közigazgatási és informatikai fejlesztések egységesítéséért felelős miniszternek (a továbbiakban: miniszter).

A terv jóváhagyásáról a felterjesztéstől számított 12 munkanapon belül dönt a miniszter. A miniszter a tervet

- a) jóváhagyja,
- b) feltételekkel hagyja jóvá vagy
- c) elutasítja.

Ha a miniszter a terv jóváhagyását feltételekkel hagyta jóvá, abban az esetben a feltételek teljesülését követő 5 munkanapon belül az érintett szervezetnek erről a tényről a DKÜ Portálon keresztül be kell számolnia.

Az elutasított terv ismételten benyújtható, de felhívjuk figyelmét, hogy a tervek végső benyújtási határideje a tárgyévet megelőző év szeptember 30-a.

A miniszter döntését a DKÜ Zrt. közli az érintett- szervezettel a DKÜ Portál rendszeren keresztül.

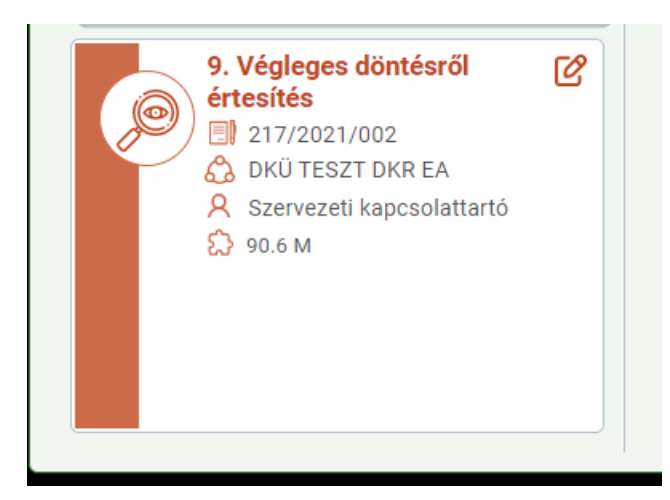

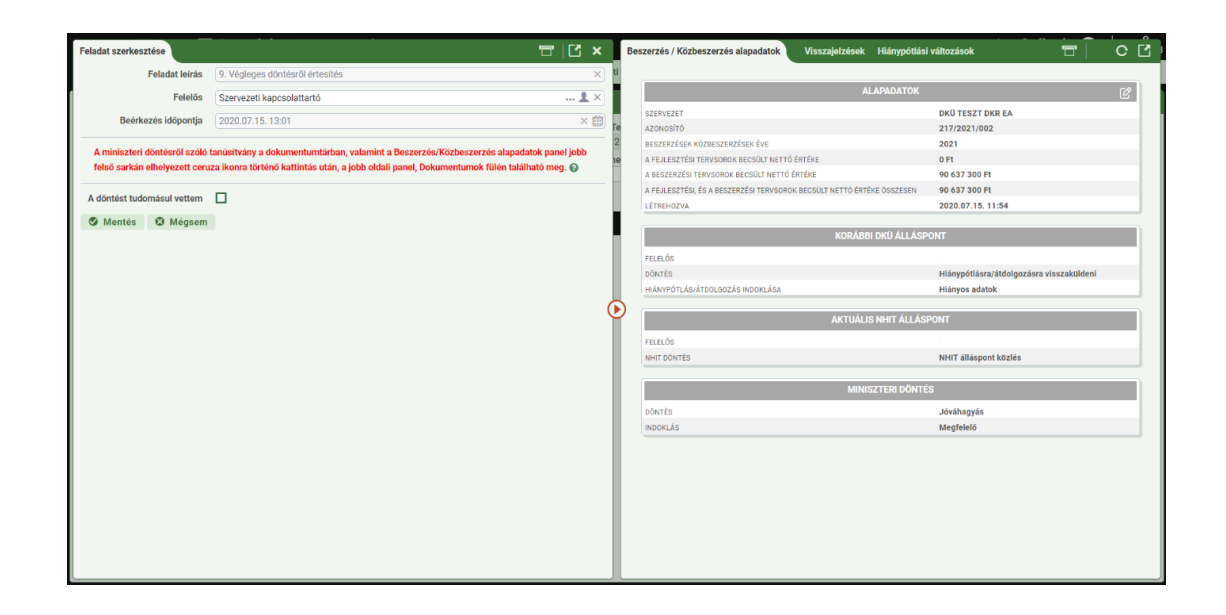

Kérdés esetén kérjük, írjon a help@dkuzrt.hu e-mail címre!

Digitális Kormányzati Ügynökség Zrt.